Adding Patana Email account on Mac Mail.

Option 1 - Adding Patana email as the first email account in Mac Mail

1. Click the Mac Mail icon to launch the Mac Mail Finder File Edit View Ge Window Help

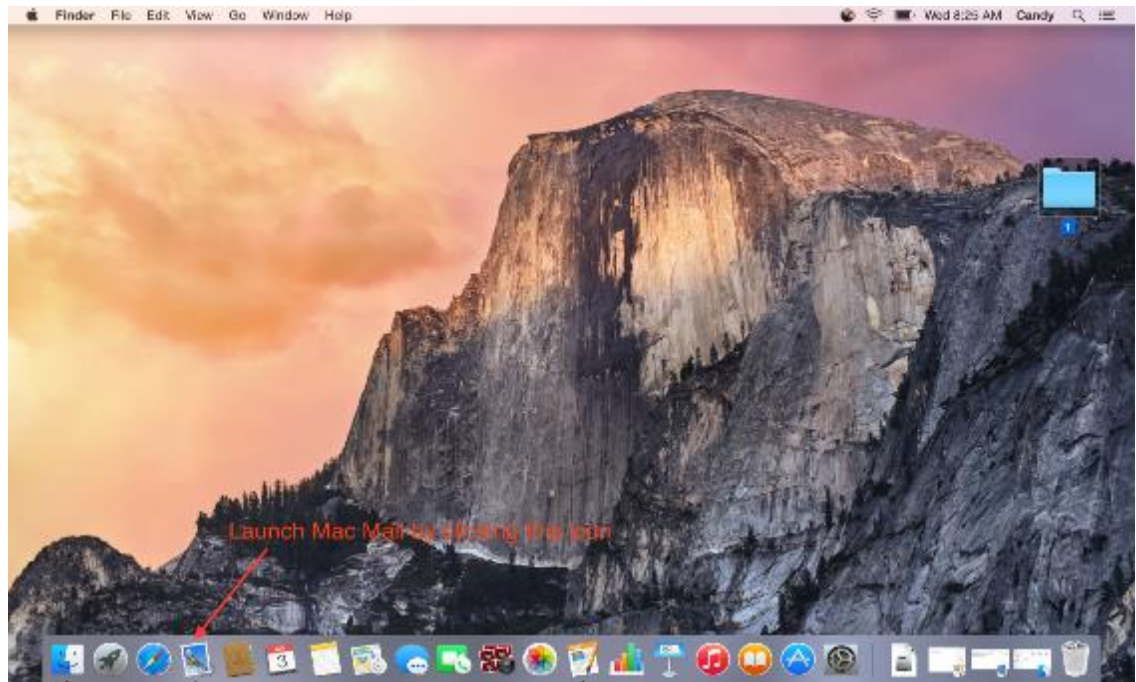

2. Select Exchange, and click Continue button Finder File Edt. View Go Window Help

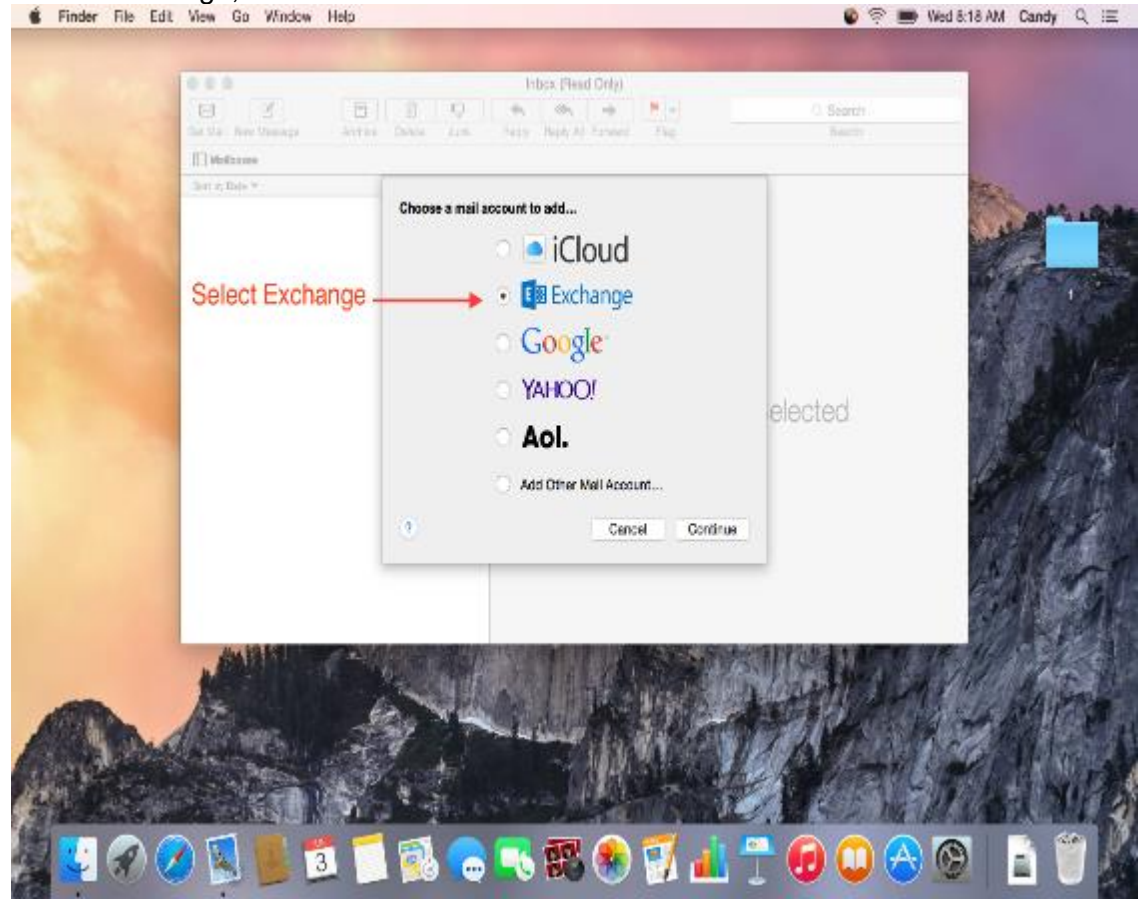

## 3. Click Continue button

|             |                                                                                                    | Inbox (Peart Only)                                     |                                                                                                    |
|-------------|----------------------------------------------------------------------------------------------------|--------------------------------------------------------|----------------------------------------------------------------------------------------------------|
|             | Territor Incolor                                                                                                    | 월 월 전 4 06 4 <b>8</b> 4                                | G. Briateh                                                                                                    |
|             | ET Mallawar                                                                                                    | the same same same same same                           |                                                                                                    |
|             | dort us Date M                                                                                                    |                                                        | No.                                                                                                    |
|             | 11115555.0014                                                                                                    | EB Exchange                                            | and a second                                                                                                    |
|             |                                                                                                    |                                                        |                                                                                                    |
|             |                                                                                                    | Account Summary                                        | and the second second se                                                                                                    |
|             |                                                                                                    | internet Accounts found a server account for the email | and the second second se                                                                                                    |
|             |                                                                                                    | on your computer:                                      | Hard State                                                                                                    |
|             |                                                                                                    | Account type: Eachange                                 | and the second second sec                                                                                                    |
|             |                                                                                                    | hul name: statpad                                      | enter and a sector                                                                                                    |
|             |                                                                                                    | Ernal address: stylpschipsters.ac.th                   | and the second second s |
|             |                                                                                                    | Server address: casedolit peteresacith                 | and Company and Company                                                                                                    |
|             |                                                                                                    |                                                        | ick Continue                                                                                                    |
|             |                                                                                                    |                                                        |                                                                                                    |
|             |                                                                                                    | Carrol On Back                                         | ALC: A CONTRACT                                                                                                    |
|             |                                                                                                    |                                                        |                                                                                                    |
|             |                                                                                                    |                                                        | State of the second second sec |
|             | Carlotter and a                                                                                                    |                                                        |                                                                                                    |
|             | AND DESCRIPTION OF                                                                                                    |                                                        |                                                                                                    |
| ALTERNA     | All Elisant                                                                                                    |                                                        | the states and the second                                                                                                    |
| Charles and | A CONTRACTOR OF A CONTRACTOR OF A CONTRACTOR OF A CONTRACTOR OF A CONTRACTOR OF A CONTRACTOR OF A CONTRACTOR OF                                                                                                    |                                                        | A CALLER AND AND AND AND AND AND AND AND AND AND                                                                                                    |
|             |                                                                                                    |                                                        | A ANALASA ANALASA ANALASA ANALASA ANALASA ANALASA ANALASA ANALASA ANALASA ANALASA ANALASA ANALASA ANALASA ANAL                                                                                                    |
| Marshall .  | AND A CONTRACT OF A CONTRACT OF A CONTRACT O | NAME AND ADDRESS OF TAXABLE PARTY OF TAXABLE PARTY.    | A STATE OF THE PARTY                                                                                                    |
|             |                                                                                                    | 🐔 🛋 🧼 🔜 🛲 🏔 🦳 🗍 📲                                      |                                                                                                    |

4. Select the apps to use with your account, then click Done button

|      |                       | inbox (Read Only)                                                                                                    |            |            |  |
|------|-----------------------|----------------------------------------------------------------------------------------------------|------------|------------|--|
|      | B Z I                 | 5 0 0 A A A                                                                                                    | 💽 🕴 🚺 🔍    | Example    |  |
|      | Onthis NextBeauge App | tion Denice Loss Highly Beply At Sonce                                                                                                    | 4 (NG      | Seator     |  |
|      | And the Book M        |                                                                                                    |            | - Andrew - |  |
| 1. S | lec all features if y | Select the appents use with "selection appendix appendix | nosi Provi | ed<br>e    |  |
|      |                       |                                                                                                    |            |            |  |

5. Now you email is ready to use

| 📽 Mail lile Ed                                                                      | it View Maltox Message Forms                          | t Window Help                                                                                                    | 80.6 bw/ 🎟 😵 📦 | AM Candy Q =      |
|-------------------------------------------------------------------------------------|-------------------------------------------------------|----------------------------------------------------------------------------------------------------|----------------|-------------------|
| Get Val Nev Mexage                                                                  | Archina Dalela Junk Fiesy B                           | alle, et la constant de la constant de la constant | Q 50<br>Ge     | ach<br>Mah        |
| Nalkosa<br>Pitox<br>Soft<br>Sent Multicon<br>Softange<br>RSS Faads<br>SomedWithSTNI | Sori sy Dezi **<br>Dingong Wlasdosham<br>Hozi<br>Isat | Sinsporg Wasdesham<br>To: sindea<br>rtas<br>tas                                                                                                    |                | Tooley at 7.51 AM |
| Had Antiony                                                                         |                                                       |                                                                                                    |                |                   |
| + c •.                                                                              | Ø 🕵 📕 🗟 📁                                             | i 🕵 🕤 🔫 🎫 🛞 🏹 i                                                                                                    | 🛓 😷 😠 🚫 🕅      | A WK              |

## Option 2 - Adding Patana email as additional email account in Mac Mail

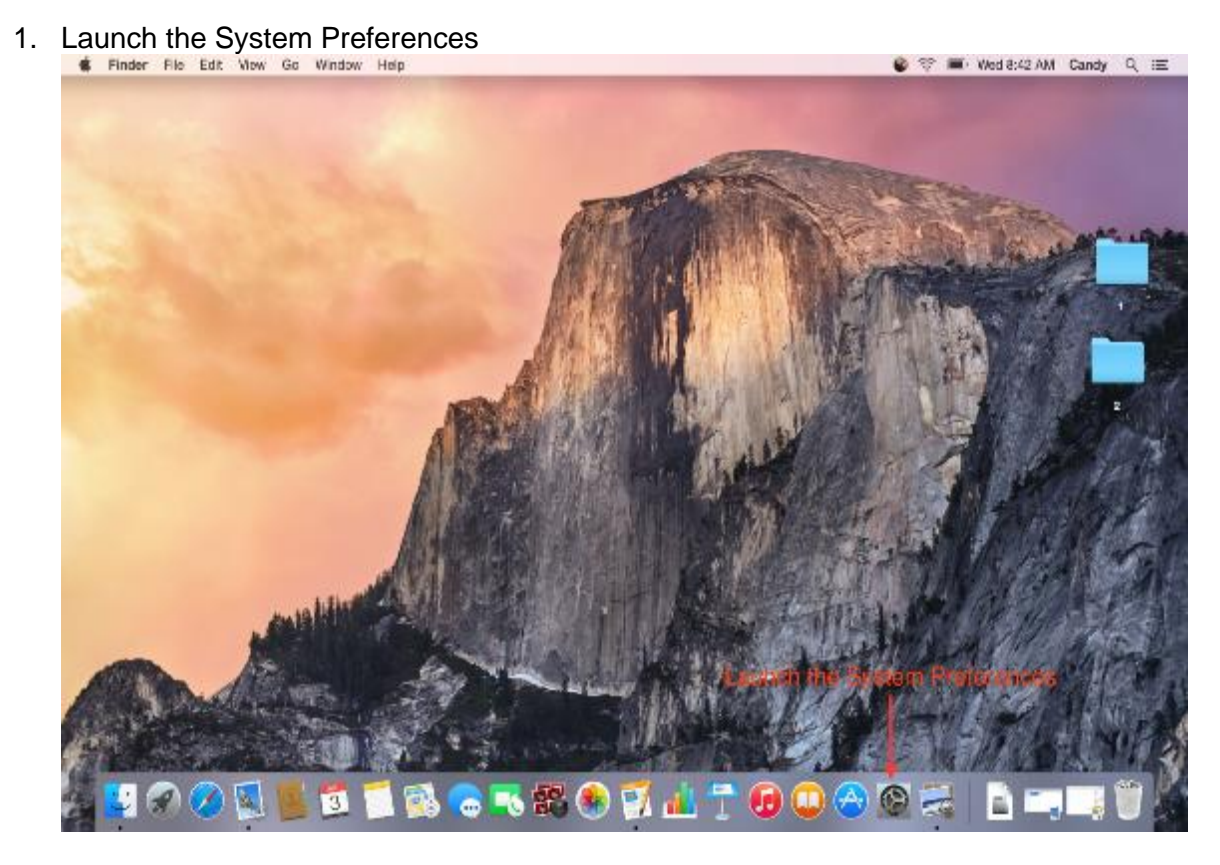

2. Click Internet Accounts

| General Destroy & Doos Wester & Doos Wester & Beneral Control & Head & Control & Head & Beneral & Doos & Head & Head & He | Security<br>see Security<br>Security<br>Se |
|----------------------------------------------------------------------------------------------------|----------------------------------------------------------------------------------------------------|
| Dograys Elizity Krytosic Mouse Trickye                                                                                                    |                                                                                                    |
| - Children                                                                                                    | Buarrens Co-                                                                                                    |
| Claud Internet Extensions Notwork Busicol                                                                                                    | Looh Shuing                                                                                                    |
| Lisers & Parental<br>Usars & Parental<br>Covards Covards App Storm Distances Date & Th                                                                                                    | E Statup<br>Statup<br>Otex Mutine Accessibility                                                                                                    |
| Fast Repr. Jan                                                                                                    | the first                                                                                                    |

## 3. Click Exchange

|                       | Internet Accounts sels                   | up your accounts to use with Ma | Contacts, Calendar, Message |       | Ser.           |      |              |
|-----------------------|------------------------------------------|---------------------------------|-----------------------------|-------|----------------|------|--------------|
| See Section           | Cloud                                    | i (                             | loud                        | 100   | L. Jain        |      | -            |
|                       | Mail, Contacta, and Simons.              | E Exa                           | change                      | No.   | Contraction of | 1    | 1            |
| and the second second | Clic                                     | Go                              | ogle.                       | treat |                |      | - E          |
|                       |                                          | Twitt                           | ter 🏏                       | N.    |                |      | 2 (1)<br>(1) |
|                       |                                          | face                            | book                        |       |                | 1.18 |              |
|                       |                                          | Link                            | ed in                       |       | Tor.           |      |              |
| 1.5                   |                                          | YAH                             | 100! °                      |       | 14             | 18   |              |
|                       | 6-14                                     | AL HINGLAN                      | 1 Juni                      | 6 9 6 |                |      |              |
| A And Bas             | A.                                       | - accer (in the                 | STAL                        |       | 12             | 11   |              |
|                       |                                          |                                 |                             | 2 Ma  | MA.            | K    | 11/2)        |
|                       | 1) / · · · · · · · · · · · · · · · · · · | - 19 🛞 🕺                        |                             | 0     |                |      |              |

4. Enter your account information and click Continue button

|                    | < >                                    | Interver Armunite.                     | Q fanos     | and the second second sec |          |
|--------------------|----------------------------------------|----------------------------------------|-------------|----------------------------------------------------------------------------------------------------|----------|
|                    |                                        | E S Exchange                           | r, Mexages, | N Tala                                                                                                    | mig      |
|                    | Notice<br>Contacts<br>Notice<br>Notice | Name:<br>al Acchese: alw Spetana.sc.fr |             | and the                                                                                                    |          |
| Contraction of the |                                        |                                        |             | and the                                                                                                    |          |
| 1. Enter yo        | ur account info                        | ormation                               | 2 Click     | - the                                                                                                    | 2<br>(1) |
|                    |                                        |                                        | Z.CIICK     | 1. 2                                                                                                    |          |
|                    | Garcel                                 | Co Rect                                |             | 1.120                                                                                                    |          |
| - mbil +           | 12                                     | YAHK                                   | 00/         | 15 1 11                                                                                                    | r.d      |
|                    | 6.4                                    | in de sais                             | ( Aught     | 3-11 3                                                                                                    |          |
| A Descharges       | 37                                     | the state                              | CULA 1      | -12/1                                                                                                    | No la    |
|                    | 1                                      | CANCES PROVIDE                         | A SEAL FOR  | 而可以自今天                                                                                                    | 197      |

5. Click Continue button

|           |                                                                      | 111 Internet Accounts                                                                                                    | 2.0xym       | Par   |   |
|-----------|----------------------------------------------------------------------|----------------------------------------------------------------------------------------------------|--------------|-------|---|
|           | Cinus<br>Cinus<br>Cinus<br>Cinus<br>Cinus<br>Cinus<br>Cinus<br>Cinus | Constant Summary     Imantel Account Summary     Imantel Accounts found a server account for the enail     address you provide. The following account will be set up     or your computer:     Account (spec Exchange     Full name: Swapong Weschechan | r, Necosyso, |       |   |
|           |                                                                      | Freel actives: skellparens.ac.th<br>Server extines: coeds01.pstere.set.th<br>Cancel Go Back Cover                                                                                                    | Click        | 1 P   | 3 |
| and and a | i+le                                                                 | УАНОО!                                                                                                    | 7            |       |   |
|           |                                                                      | - In the second second second second                                                                                                    | No. Shi      | 111 8 |   |

6. Select apps to use with your account and click Done button

|                             | (@) Intern<br>und o                   | Exchange                                                                                                    | ider Wessages,  | Constant of the second |
|-----------------------------|---------------------------------------|----------------------------------------------------------------------------------------------------|-----------------|------------------------|
|                             | Cloud<br>Correction                   | Select the appe to use with "see @patenu.ac.th"                                                                                                    | ·               | and the state          |
|                             | 1. Select apps                        | Contacts<br>Calendar                                                                                                    |                 |                        |
|                             | 1. 00.001.0000                        | <ul> <li>Image: Second Second Sec</li></ul> | 2.Glick         |                        |
|                             |                                       | Correl .                                                                                                    |                 | 64 20                  |
|                             |                                       | Linked                                                                                                    |                 | 14月9月                  |
|                             | +                                     | YAHOO                                                                                                    | 2 N             | L'anna                 |
| - and                       | 1 1 1 1 1 1 1 1 1 1 1 1 1 1 1 1 1 1 1 |                                                                                                    | and and         | 11/1/5                 |
| Alternational Alternational | 100                                   |                                                                                                    | the second with | ALL AND A              |

🔮 🗢 🔳 Wed 8.44 AM Candy Q 😑

7. Your account is added to Mac Mail

|       | ••• < 0 =                                  | Internet Accounts                     | A Sunt                       | Carlos and a state |
|-------|--------------------------------------------|---------------------------------------|------------------------------|--------------------|
|       | Cloud                                      | S up your accounts to use with War, C | Stracts, Calendar, Messages, | S. Carrow          |
|       | Der Derstange<br>Vers Conserve and Server. |                                       | Apstanuarit Decement         |                    |
|       | Vel, Defines and ress.                     | D D Contacts.                         |                              | F C S              |
|       |                                            | Notes                                 |                              | 1 6 1              |
|       |                                            | Reminders                             |                              | L'ALLA             |
| mak   |                                            | -                                     | 0                            |                    |
| m the | 674                                        | Charles 195                           | a series                     | - Alim             |
|       |                                            | - 1482                                | all Cha                      |                    |

8. You can change the account description by clicking the Detail button and change it if you wish

| Name: B wapping Wisedwahan<br>Password:<br>Password:<br>Password:<br>Password:<br>Canoni Dis-<br>Click<br>Password:<br>Password:<br>Password:<br>Password:<br>Canoni Dis-<br>Click<br>Password:<br>Password: | Image: Status       Natrice:       Bestylestin:       Description:       Description:       De | ( | intern<br>and o<br>Email Adr                                             | E Exchange                                                   | rdat Weezagee, | Mar.   |
|----------------------------------------------------------------------------------------------------|----------------------------------------------------------------------------------------------------|---|--------------------------------------------------------------------------|--------------------------------------------------------------|----------------|--------|
| Gross Click                                                                                                    |                                                                                                    |   | Exchange<br>Net, Correct<br>Rivinger<br>Rivinger<br>Rivinger<br>Descript | arris: 9 wapong Wisedwoharn<br>Norst<br>plion: Exchange-9/Wi | Detais         |        |
|                                                                                                    |                                                                                                    |   | Mar Count                                                                | Giros                                                        |                |        |
| + -  2                                                                                                    |                                                                                                    |   |                                                                          | Notee     Deminders                                          | CIICK          | NPR 4  |
|                                                                                                    | A CLARATION                                                                                                    |   | -                                                                        |                                                              | 2              | No All |

9. Now your account description is changed as shown as below

|       | ••• < III                                                         | internet Apportants D, Swarth                                                                                                    | Superior Street |
|-------|-------------------------------------------------------------------|----------------------------------------------------------------------------------------------------|-----------------|
|       | Citated<br>Construction of Constru-<br>Mail: Contacts, and Simon. | Exchange Stwopong Wisodwoham<br>switzstreauste<br>Wol<br>Contacts<br>Contacts<br>Contacts<br>Contacts<br>Contacts<br>Contacts<br>Contacts<br>Contacts<br>Contacts<br>Contacts<br>Contacts<br>Contacts<br>Contacts<br>Contacts<br>Contacts |                 |
| العسم | +)-:                                                              | •                                                                                                    | A A AN          |
| o dis | A CONTRACT                                                        | - But the                                                                                                    |                 |

10. You can start using the newly added account

| ••••<br>ह्य ल                | intex - Estherge-SIAI                                                                                                    | 11253 messages, 1 unnext | Close  |
|------------------------------|----------------------------------------------------------------------------------------------------|--------------------------|--------|
| Gel Mal New Vessege          | Archive Delate June Reply Reply A Parward Fing                                                                                                    | N 14 minutes             | Brence |
| I Weilboxee Incos (II v Gent | <ul> <li>Crafta (12) ~</li> </ul>                                                                                                    |                          |        |
| Vallacass                    | iset by Lees ~                                                                                                    |                          |        |
| ■ Endoss                     | Peerspan, Boonchai & Chatchawong 5/825/2 85<br>Clamet access BPS-SQL 1                                                                                                    |                          |        |
| 🗟 Exohange SIW               |                                                                                                    |                          |        |
| > [] Dratta €<br>> ≈' Sent   | Account Admin 6/27/3356 BE<br>New student appoint 198 #                                                                                                    |                          |        |
| Training 1                   | FSRM0tosfiles.astana.ac.th 5/12/9356.00                                                                                                    |                          |        |
| Brust Nadioxos               | Unsuthorized file from the "Audio and Vis 76 >                                                                                                    |                          |        |
| we pad                       | Contraction of the International Contraction of the International Contractional Contractional Contractionactional Contracti |                          |        |
| E R55 Feeds                  | BPSDCVC02Npetana.sc.th Sri22255 B1<br>[VM ware vCenter - Alarm Shapetot Size] Snaps                                                                                                    |                          |        |
| Eschange-G/WI                |                                                                                                    | No Message Selected      |        |
| 🛅 01 Paloatto                | Autos Systems 0/12/2006 85<br>How-to guide: Suiting a business care for IT L.,                                                                                                    | no moongo boloroo        |        |
| » 🛅 02baus-incident          |                                                                                                    |                          |        |
| III 068PS-Operations         | d Remains Ender                                                                                                    |                          |        |
| E 02Nor-Petere C             | Wur 10 and 12 Annual Extm Hx glation                                                                                                    |                          |        |
| Well Activity                | DR-TOE-X3000petana.ac.th 5/12/0356 BE<br>DR SNS He >                                                                                                    |                          |        |
|                              | hangkokpoet/haupport.newspape5/12/0556 00<br>Bangkok Poet for May 19, 2015 has just owen r                                                                                                    |                          |        |
| + 🗉 🗭                        | Popular in your network 5/12/2556 01                                                                                                    |                          |        |
|                              | 📢 📰 🥣 🔜 🔿 🔜 🛲                                                                                                    | 🚯 🖾 🥼 🗭 🎧 🕋 📑 📼          | 10     |

10.10.224